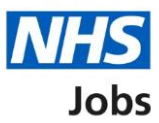

## How to issue a contract in NHS Jobs user guide

This guide gives you instructions for how to issue a contract in the NHS Jobs service.

You must have an applicant at the contract recruitment stage to issue a contract.

To issue a contract to an applicant, you can choose one of the following options:

- create or select a contract template in your organisations account
- manually create and send the contract offline outside the NHS Jobs online service

For users of NHS Jobs and Electronic Staff Record (ESR) integration, go to the '<u>Process</u> <u>flow diagram</u>' page.

To find out which roles can do this, go to the '**Roles and permissions**' link in the '**Help and information**' section of the <u>employer dashboard</u>.

# Contents

| How to issue a contract in NHS Jobs user guide1 |
|-------------------------------------------------|
| Process flow diagram3                           |
| Contracts4                                      |
| Create and issue a contract5                    |
| Are you sure you want to continue?6             |
| Create and send the contract7                   |
| What date will the applicant start?8            |
| What is the pay for this contract?9             |
| Which type of agreement do you want to issue?10 |
| How do you want to create your contract?11      |
| Which contract template do you want to use?     |
| Select the supporting information (optional)13  |
| Check the details of the contract and send it14 |
| Contract sent15                                 |
| Manually create and send the contract16         |
| Check the start date in ESR                     |

## **Process flow diagram**

This diagram shows the integration between NHS Jobs and ESR for issuing a contract.

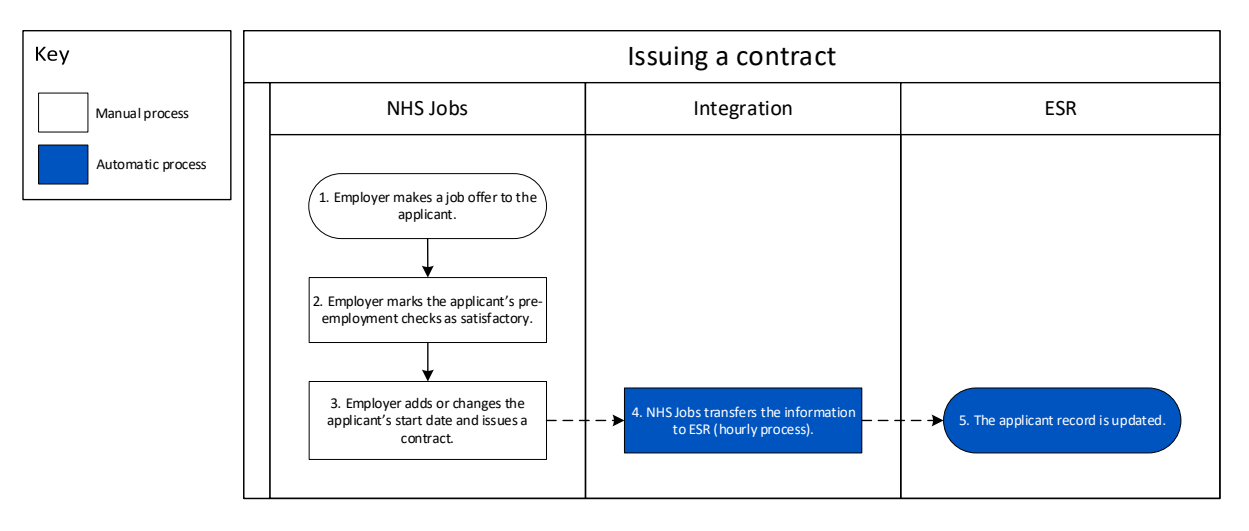

Go to the '<u>Contracts</u>' page.

## Contracts

This page gives you instructions for how to issue a contract.

**Important:** You must have an applicant at the contract recruitment stage to issue a contract. In this example, there's 1 applicant at this stage.

To issue a contract, complete the following step:

1. Select the 'Contracts' link.

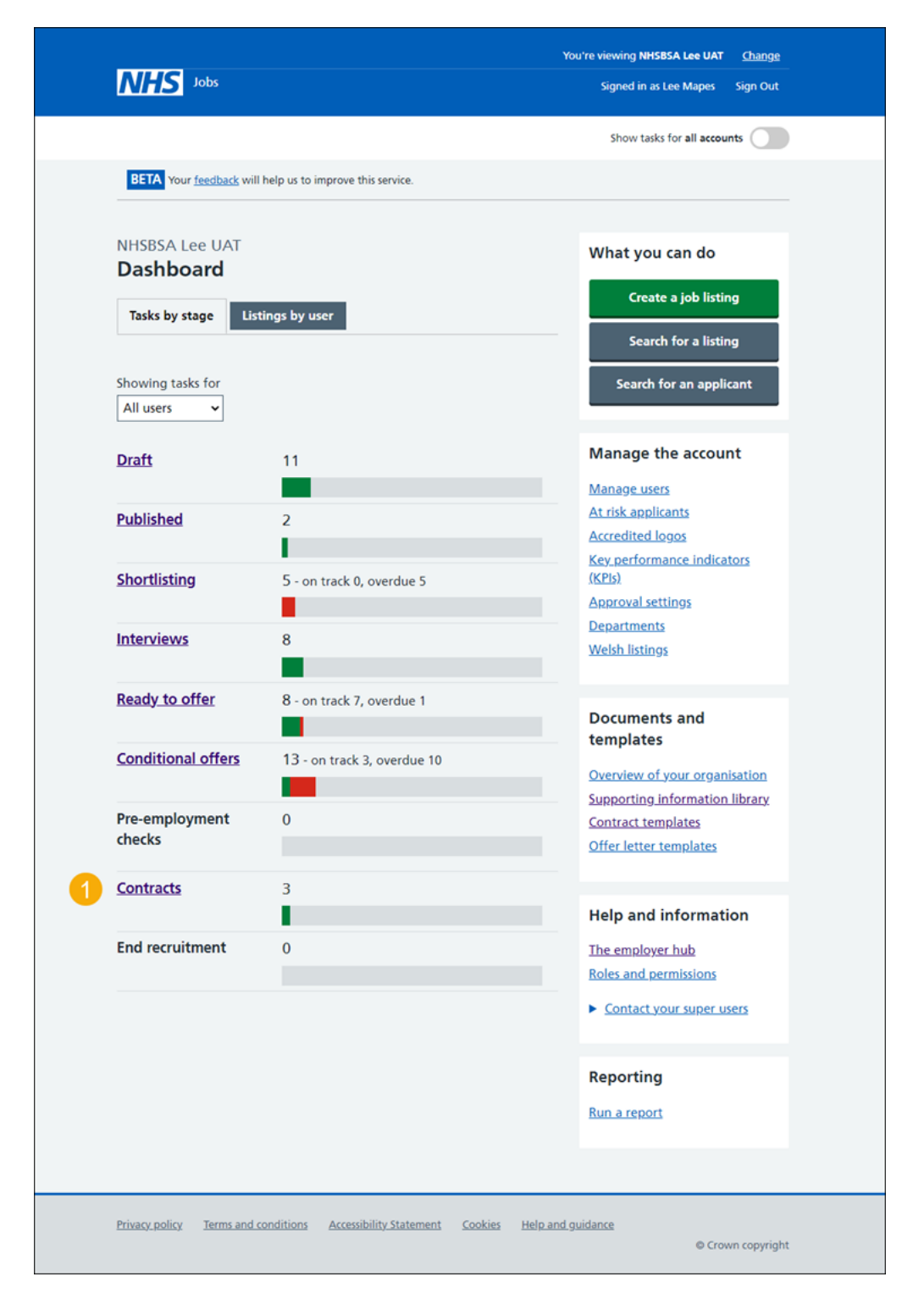

## Create and issue a contract

This page gives you instructions for how to create and issue a contract.

To create and issue a contract, complete the following steps:

- 1. Select the 'Applicant name' link to view the details (optional).
- 2. Select the 'Job title link' to view the details (optional).
- 3. Select the '<u>Create and issue contract</u>' link.

|   |                                                                                                    |                               | You're viewing NH | IS Training and Support <u>Change</u>      |
|---|----------------------------------------------------------------------------------------------------|-------------------------------|-------------------|--------------------------------------------|
|   | NHS Jobs                                                                                                    |                               |                   | Signed in as Liam M1 Sign Out              |
|   |                                                                                                    |                               |                   | Show tasks for all accounts                |
|   | BETA Your <u>feedback</u> will help us to improve this serv                                                                      | /ice.                         |                   |                                            |
|   | <ul> <li>← Go back</li> <li>NHS Training and Support</li> <li>Contracts</li> <li>Showing tasks for</li> <li>All users</li> </ul> |                               |                   |                                            |
|   | Showing tasks All Contracts Applicant Job title                                                                                  | Deadline                      | Task              | What needs doing next                      |
| 1 | AR-220127-00002 Learning Consultant<br>T0111-22-1458                                                                             | 30 Jun 2022<br>ON TRACK       | Issue contract    | Create and issue contract                  |
|   |                                                                                                    |                               |                   |                                            |
|   | Privacy policy Terms and conditions Accessibility S                                                                              | <u>tatement</u> <u>Cookie</u> | to create and     | <u>d publish jobs</u><br>© Crown copyright |

**Tip:** If you have numerous job listing, you can use the '**Showing tasks for**' and '**Showing tasks**' filters to sort the number of job listings on the page.

## Are you sure you want to continue?

This page gives you instructions for how to confirm if you're sure you want to continue and issue a contract.

**Important:** You'll only see this page if the applicant has outstanding pre-employment checks.

To confirm if you're sure you want to issue a contract, complete the following steps:

- 1. Select an answer:
  - 'Yes, I want to continue'
  - 'No, I want to view their outstanding checks'
- **2.** Select the 'Continue' button.

| Jobs                                                                     | You're viewing NHS Training and Support<br>Signed in as <u>Liam M1</u> | <u>Change</u><br>Sign Out |
|--------------------------------------------------------------------------|------------------------------------------------------------------------|---------------------------|
| BETA Your <u>feedback</u> will help us to improve this service.          |                                                                        |                           |
| < Go back<br>Pre-employment checks<br>Are you sure you want to continue? |                                                                        |                           |
| wayne Liddle has outstanding pre-employment checks.                      |                                                                        |                           |
| Yes, I want to continue<br>No, I want to view their outstanding checks   |                                                                        |                           |
|                                                                          |                                                                        |                           |
| Privacy policy Terms and conditions Accessibility Statement Cookies      | How to create and publish jobs<br>© Crov                               | vn copyright              |

**Tip:** To find out how to complete pre-employment checks, go to a user guide or video in the **'Complete pre-employment checks**' section of the '<u>Help and support for employers</u>' webpage.

If you don't want to continue and issue a contract, you've reached the end of this user guide.

## **Create and send the contract**

This page gives you instructions for how to create and send the contract.

**Important:** You'll now confirm and enter the start date, pay, type of contract and how you'll send it. You'll check the details to make sure it's correct before sending it.

Read the information on the page and complete the following steps:

**1.** Select the '<u>Continue</u>' button.

|                                                                                   | You're viewing NHSBSA MW UAT Change              |
|-----------------------------------------------------------------------------------|--------------------------------------------------|
| NHS Jobs                                                                          | Signed in as Michael Wardman Sign Out            |
| BETA Your <u>feedback</u> will help us to improve this service.                   |                                                  |
| < Go back                                                                         |                                                  |
| Create and send the contract                                                      |                                                  |
| Following your conditional offer, you'll now confirm and enter in<br>such as the: | nformation                                       |
| start date                                                                        |                                                  |
| <ul> <li>pay</li> </ul>                                                           |                                                  |
| <ul> <li>type of contract and how you'll send it</li> </ul>                       |                                                  |
| You can also add any of your organisation's supporting informati                  | ion.                                             |
| You'll check the details and make sure it's correct before sending                | j it.                                            |
| Continue                                                                          |                                                  |
| Back to dashboard                                                                 |                                                  |
|                                                                                   |                                                  |
| Privacy, policy Terms and conditions Accessibility Statement Cookie               | es <u>Help and guidance</u><br>© Crown copyright |

## What date will the applicant start?

This page gives you instructions for how to confirm the applicant's start date.

**Important:** For users of NHS Jobs to ESR integration. Once a start date is added, NHS Jobs transfers the information to ESR within 1 hour and the applicant record is updated.

To add the applicant's start date, complete the following steps:

- 1. In the Day, Month and Year boxes, enter the details.
- 2. Select the 'Save and continue' button.

| N                                                                                                    | Jobs                                                       | You're viewing NHS Training and Suppo<br>Signed in as <u>Liam N</u> | rt <u>Change</u><br>11 Sign Out |
|----------------------------------------------------------------------------------------------------|------------------------------------------------------------|---------------------------------------------------------------------|---------------------------------|
| BE<br>< Go t<br>Issue                                                                                                    | Your <u>feedback</u> will help us to improve this service. |                                                                     |                                 |
| For each and the formed and the formed and the fore | xample, 12 1 2019<br>Month Year                            |                                                                     |                                 |
| Privac                                                                                                    | x.policy Terms and conditions Accessibility Statement Cook | ies <u>How to create and publish jobs</u><br>© Cr                   | own copyright                   |

Tip: You must enter the date in the DD-MM-YYYY format. For example, 12 01 2019.

## What is the pay for this contract?

This page gives you instructions for how to confirm the pay for this contract.

**Important:** You can check the pay you've offered in the conditional offer before confirming it.

To add the pay for this contract, complete the following steps:

- 1. In the Pay amount box, enter the details.
- 2. From the **Timeframe** drop-down menu, select an option.
- 3. In the More details about the pay box, enter the details (optional).
- 4. Select the '<u>Save and continue</u>' button.

| <b>NHS</b> Jobs                                                                                                    | You're viewing NHS Training and Support <u>Change</u><br>Signed in as <u>Liam M1</u> Sign Out |
|----------------------------------------------------------------------------------------------------|-----------------------------------------------------------------------------------------------|
| BETA Your <u>feedback</u> will help us to improve this service.                                                       |                                                                                               |
| < Go back<br>Issue the contract<br>What is the pay for this contract?                                                 |                                                                                               |
| This was £40057 to £45839 in the conditional offer.                                                                   |                                                                                               |
| Pay amount Timeframe                                                                                                  |                                                                                               |
| More details about the pay (optional)<br>For example, includes high cost area supplements (HCAS) or pl<br>London HCAS | us inner                                                                                      |
| Save and continue                                                                                                    |                                                                                               |
| Privacy policy Terms and conditions Accessibility Statement Coc                                                       | ikies How to create and publish jobs<br>© Crown copyright                                     |

## Which type of agreement do you want to issue?

This page gives you instructions for how to confirm the type of agreement you want to issue.

To confirm the type of agreement you want to issue, complete the following steps:

- **1.** Select an answer.
- 2. Select the '<u>Save and continue</u>' button.

|   | Jobs                                                                                                    | You're viewing NHS Training and Support<br>Signed in as <u>Liam M1</u> | <u>Change</u><br>Sign Out |
|---|----------------------------------------------------------------------------------------------------|------------------------------------------------------------------------|---------------------------|
| 1 | BETA Your feedback will help us to improve this service.         < Go back         Issue the contract         What type of agreement do you want to issue?         An addendum to an existing contract         A contract of employment         An internal secondment         An external secondment         Save and continue | D                                                                      |                           |
|   | Privacy policy Terms and conditions Accessibility Statement Cookies                                                                                                    | How to create and publish jobs                                         | vn copyright              |

#### How do you want to create your contract?

This page gives you instructions for how to confirm how you want to create your contract.

**Important:** Choose 'Online' to use a contract template in your organisations account. Choose 'Offline' to create it offline outside the NHS Jobs online service. You cannot change this decision.

To confirm how you want to create your contract, complete the following steps:

- 1. Select an answer:
  - '<u>Online</u>'
  - 'Offline'
- 2. Select the 'Save and continue' button.

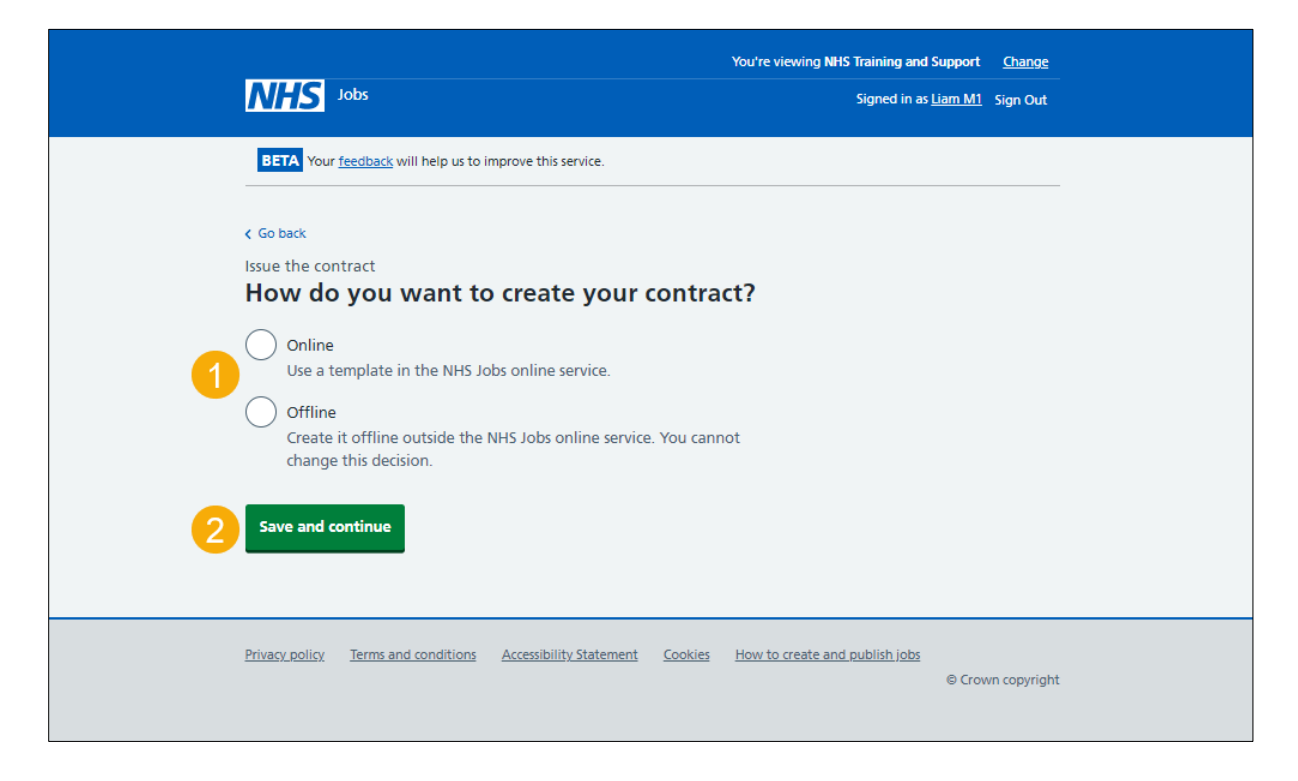

## Which contract template do you want to use?

This page gives you instructions for how to confirm the contract template you want to use.

**Important:** This page is only shown if you're selecting a contract template in your organisations account. If the template you need is not displayed, you'll need to contact a super user for your organisation.

To add the contract template you want to use, complete the following steps:

- 1. Select a contract template.
- 2. Select the '<u>Save and continue</u>' button. or
- **3.** Select the 'If the template you need is not displayed' link (optional).

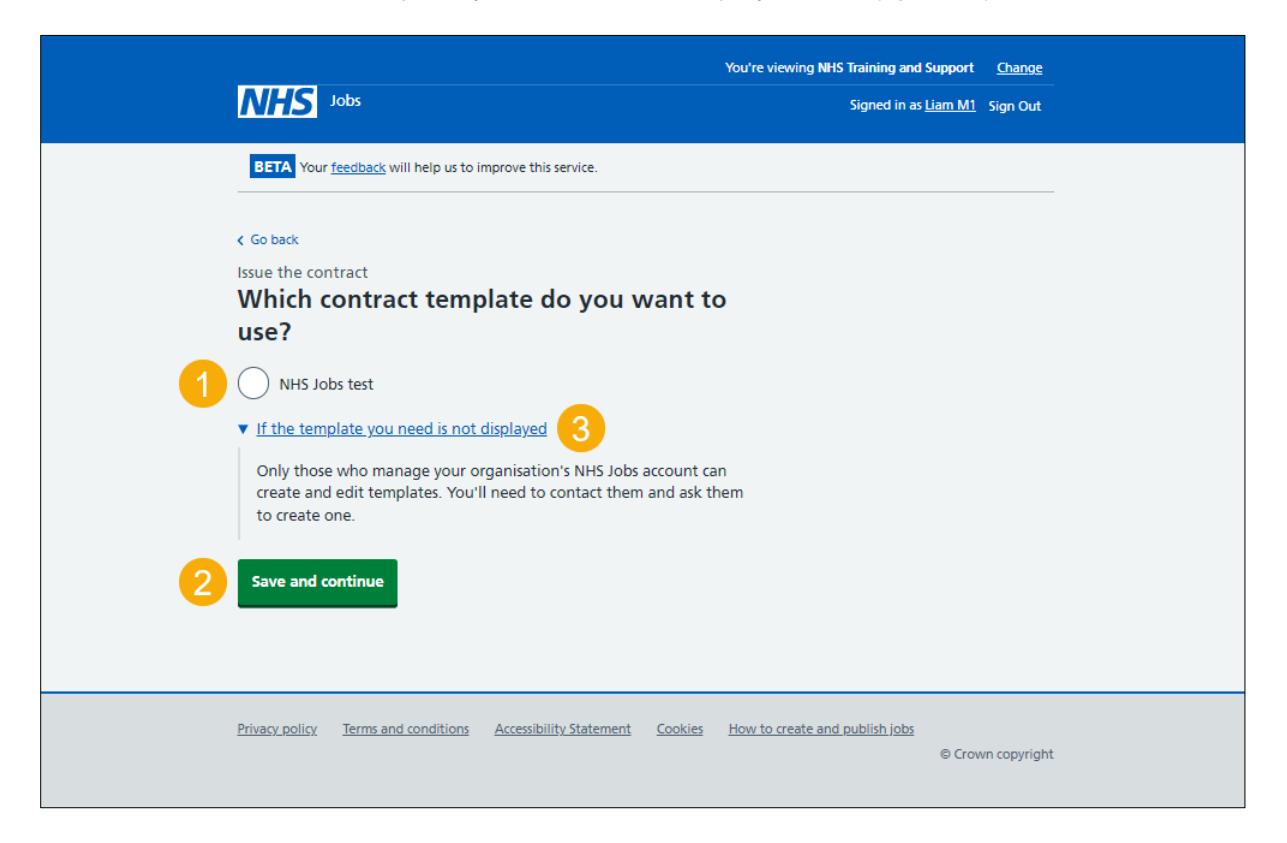

**Tip:** To find out how to manage contract templates, go to the '**How to manage contracts templates in NHS Jobs**' user guide or video from the '**Manage your organisations account**' section of the '<u>Help and support for employers</u>' webpage.

## Select the supporting information (optional)

This page gives you instructions for how to select supporting documents or links to send with the contract.

**Important:** In this example the organisation has included the supporting documents Pension information and Training document, they have also included a link to NHS Pensions.

To add the supporting information, complete the following steps:

- **1.** Select a document (optional).
- 2. Select a link (optional).
- 3. Select the 'If the document or link you need is not shown' link (optional).
- 4. Select the '<u>Save and continue</u>' button.

| NHS <sup>Ja</sup>                                               | bbs                                                                                                    |                                                                | You're viewing NHSBSA MW UAT<br>Signed in as Michael Wardman | <u>Change</u><br>Sign Out |
|-----------------------------------------------------------------|----------------------------------------------------------------------------------------------------|----------------------------------------------------------------|--------------------------------------------------------------|---------------------------|
| BETA Your fe                                                    | edback will help us to improve this serv                                                                                                    | vice.                                                          |                                                              |                           |
| < Go back<br>Issue the contr<br>Select th                       | ract<br>e supporting inform                                                                                                    | nation (optional)                                              |                                                              |                           |
| Select which su<br>applicant will b                             | ipporting documents or links to so<br>be able to access them alongside t                                                                       | end with the contract. The<br>the contract.                    |                                                              |                           |
| Documents                                                       |                                                                                                    |                                                                |                                                              |                           |
| Select                                                          | Document                                                                                                    | What you can do                                                |                                                              |                           |
|                                                                 | Pension information                                                                                                    | <u>Download document</u><br>(DOCX, 17 KB)                      |                                                              |                           |
|                                                                 | Training document                                                                                                    | <u>Download document</u><br>(DOCX, 17 KB)                      |                                                              |                           |
| Links                                                           |                                                                                                    |                                                                |                                                              |                           |
| Select                                                          | Link                                                                                                    | What you can do                                                |                                                              |                           |
| 2                                                               | NHS Pensions                                                                                                    | <u>View (opens in new tab)</u>                                 |                                                              |                           |
| 3 • If the docum<br>Documents                                   | nent or link you need is not show<br>and links can be added to the org<br>from the dashboard by users wit<br>you'll need to contact a super us | n<br>ganisation's supporting<br>h access. If you do not<br>er. |                                                              |                           |
| information<br>have access,                                     |                                                                                                    |                                                                |                                                              |                           |
| information<br>have access,<br>Michael<br>Michael<br>Jen        |                                                                                                    |                                                                |                                                              |                           |
| information<br>have access,<br>Michael<br>Jen<br>4 Save and cor | ntinue                                                                                                    |                                                                |                                                              |                           |

## Check the details of the contract and send it

This page gives you instructions for how to check the details of the contract and send it.

**Important:** You can add more terms to this contract. They will not be added to the original contract template. When you're satisfied the details are correct, send this contract to the applicant.

To check the details of the contract and send it, complete the following steps:

- 1. Select a 'Change' link (optional).
- 2. Select the 'Add another' button (optional).
- **3.** Select the 'preview the contract' link.
- 4. Select the 'download the contract' link.
- 5. Select the '<u>Send now</u>' button.

| Initial Section 1       Signed in as Middae Wardman         Image: Section 2       Contract and send it to michael wardman         Any changes you make to these employment terms will not update the original template.       Change Town AA1 1AA         Image: Section 1       Street Town AA1 1AA         Working pattern Full-time Change Sections a week       Change Sections a week         Pay scheme Other Pay f20000 a year Change Start date 10 October 2022 Change Start date 10 October 2022 Change Start date 10 October 2022 Change Sections Training document NHS Pensions         Additional terms of employment       Change Supporting Pension information Training document NHS Pensions         Additional terms of this contract. They will not be added to the original template.                                                                                                    | <page-header>                 Que to the second of the permanent feet of the service.                 Can be the details of the permanent feet of the service.                 Can be the details of the permanent feet of the service.                 Low and the service of the service of the service.                 Low and the service of the service of the service.                 Low and the service of the service of the</page-header>                                                                                                    | <page-header> <section-header>          Vertical Notation (Notation (Notati</section-header></page-header> |                                                                   |                                                                                                    | ١             | You're viewing NHSBSA MW UAT | <u>Change</u> |
|----------------------------------------------------------------------------------------------------|----------------------------------------------------------------------------------------------------|----------------------------------------------------------------------------------------------------|-------------------------------------------------------------------|----------------------------------------------------------------------------------------------------|---------------|------------------------------|---------------|
| Vour feedback will help us to improve this service.         C to back         Check the details of the permanent Test Test Contract and send it to michael wardman         Any changes you make to these employment terms will not update the original template.         Location       1 Street Town Change Town Change Town Change Town Change Town Change Town Change Change Town Change Town Change Change Chang                                                                                                    | <page-header><page-header><text><section-header><section-header><section-header><section-header><section-header></section-header></section-header></section-header></section-header></section-header></text></page-header></page-header>                                                                                                    | <page-header><page-header><section-header><section-header><section-header><section-header><section-header><section-header><section-header></section-header></section-header></section-header></section-header></section-header></section-header></section-header></page-header></page-header>                                                                                                    | NHS Jobs                                                          |                                                                                                    |               | Signed in as Michael Wardman | Sign Out      |
| Context<br>Charact and send it to michael wardman<br>Any changes you make to these employment terms will not update<br>the original template.<br>Location 1 Street<br>Town<br>AA1 1AA<br>Working pattern Full-time Change<br>Number of hours or 3.7.5 hours a week<br>session 37.5 hours a week<br>Pay scheme Other<br>Pay 20000 a year Change<br>Start date 10 October 2022 Change<br>Start date 10 October 2022 Change<br>Start date 10 Oct | <page-header><section-header><section-header><section-header><section-header><section-header><section-header></section-header></section-header></section-header></section-header></section-header></section-header></page-header>                                                                                                    | <section-header><section-header><section-header><section-header><section-header><section-header><section-header></section-header></section-header></section-header></section-header></section-header></section-header></section-header>                                                                                                    | BETA Your feedback                                                | will help us to improve this service.                                                                                                    |               |                              |               |
| Contract and send it to michael wardman<br>Any changes you make to these employment terms will not update<br>the original template.<br>Location 1 Street<br>Town<br>AA1 1AA<br>Working pattern Full-time Change<br>Number of hours or<br>Sessions a week<br>Pay scheme Other<br>Pay £20000 a year Change<br>Start date 10 October 2022 Change<br>Start date 10 October 2022 Change<br>Start date 10 October 2022 Change<br>Start date 10 October 2022 Change<br>Start date 10 October 2022 Change<br>Start date 10 October 2022 Change<br>Start date 10 October 2022 Change<br>Supporting Pension information Change<br>MIS Pensions<br>Additional terms of employment<br>NIS Pensions                                                                                                    | <text><section-header></section-header></text>                                                                                                    | <text><section-header></section-header></text>                                                                                                    |                                                                   |                                                                                                    |               |                              |               |
| Check the details of the permanent Test Test contract and send it to michael wardman         Any changes you make to these employment terms will not update the original template.         Location       1 Street Change Town An 1 AA         Working pattern       Full-time Change Start 1 AA         Working pattern       Full-time Change Change Start 1 AA         Number of hours or sessions a week       Start 2000 a year         Pay scheme       Other         Pay       £20000 a year         Start date       10 October 2022         Contract template       Full         Type of agreement       A contract of employment         Supporting       Pension information Training document         NHS Pensions       Change                                                                                                    | <section-header><section-header></section-header></section-header>                                                                                                    | <section-header><section-header><section-header></section-header></section-header></section-header>                                                                                                    | < Go back                                                         |                                                                                                    |               |                              |               |
| Contract and send it to michael wardman         Any changes you make to these employment terms will not update the original template.         Location       1 Street<br>Town         At 1AA         Working pattern       Full-time         Number of hours or<br>sessions a week       37.5 hours a week         Pay scheme       Other         Pay       £20000 a year         Start date       10 October 2022         Change       Change         Type of agreement       A contract of employment         Supporting       Pension information<br>Training document         NHS Pensions       Change                                                                                                    | <section-header></section-header>                                                                                                    | <section-header><text></text></section-header>                                                                                                    | Check the de                                                      | tails of the permanent Test                                                                                                    | t Test        |                              |               |
| Any changes you make to these employment terms will not update the original template.         Location       1 Street Town Change Town Change Town Change Town Change Town Town Change Town Town Change Town Town Town Change Town Town Change Town Change Town Change Change Ch                                                                                                    | <text></text>                                                                                                    | <text></text>                                                                                                    | contract and                                                      | send it to michael wardma                                                                                                    | in            |                              |               |
| Location       1 Street<br>Town<br>AA1 1AA       Change         Working pattern       Full-time       Change         Number of hours or       37.5 hours a week       Change         Pay scheme       Other         Pay       £20000 a year       Change         Start date       10 October 2022       Change         Type of agreement       A contract of employment       Change         Supporting       Pension information<br>Training document<br>NHS Pensions       Change                                                                                                    |                                                                                                    | Lozin         A.1 AA           Winding pattern         Main           Winding pattern         Main           Winding pattern         Main           Winding pattern         Main           Winding pattern         Main           Winding pattern         Main           Winding pattern         Main           Winding pattern         Main           Winding pattern         Main           Winding pattern         Main           Winding pattern         Main           Winding pattern         Main           Winding pattern         Main           Main         Change           Winding pattern         Activate           Main         Change           Main         Change           Main         Change           Main         Change           Main         Change           Main         Change           Main         Change           Main         Change           Main         Change           Main         Change           Main         Change           Main         Main           Main         Main           <                                                                                                    | Any changes you<br>the original temp                              | nake to these employment terms will not upo<br>ate.                                                                                                    | date          |                              |               |
| Town       AA1 1AA         Working pattern       Full-time       Change         Number of hours or sort stressions a week       Start Change       The second stression at the second stression at the second stressio                                                                                                    | Town All AA         Naching pattern Willing       Change         Naching pattern Willing       Change         Naching Stream Werk       Change         Naching Stream Werk       Change         Naching Stream Werk       Change         Naching Stream Werk       Change         Naching Stream Werk       Change         Naching Stream All October 2022       Change         Stream All October 2022       Change         Stream All October 2022       Change         Stream All Contract of employment       Change         Stream All Stream All October 2022       Change         Stream All Stream All Stream All October 2022       Change         Stream All Stream All October 2022       Change         Stream All Stream All October 2022       Change         Stream All Stream All October 2022       Change         Stream All Stream All Stream All October 2023       Change         Stream All Stream All S                                                                                                    | Mai Hak         Marking matter       Initian       Change         Marking of hours in       2.5 hours a week       Change         Pay schem       Other       Change         Pay schem       Other       Change         Pay schem       Other       Change         Pay schem       Other       Change         Pay schem       Other       Change         Statistic 10 October 2022       Change       Change         Change in Contract of employment       Change       Change         Supporting       October 2022       Change         Market Scheme       Change       Change         Market Scheme       Change       Change         Market Scheme       Change       Change         Market Scheme       Change       Change         Market Scheme       Change       Change         Market Scheme       Change       Change         Market Scheme       Change       Change         Market Scheme       Change       Change         Market Scheme       Change       Change         Market Scheme       Change       Change         Market Scheme       Change       Change         Market S                                                                                                    | Location                                                          | 1 Street                                                                                                    | <u>Change</u> |                              |               |
| Working pattern     Full-time     Change       Number of hours or<br>sessions a week     37.5 hours a week     Change       Pay scheme     Other       Pay     £20000 a year     Change       Start date     10 October 2022     Change       Type of agreement     A contract of employment     Change       Contract template     Full     Change       Supporting     Pension information     Change       Information     Training document       NHS Pensions     NHS Pensions                                                                                                    | Windling pattern will-time         Change           Number of will         Change           Number of will         Change           Payscheme         Other           Pay scheme         Other           Pay scheme         Other           Pay scheme         Other           Pay scheme         Other           Pay scheme         Other           Pay scheme         Other           Pay scheme         Other           Pay scheme         Other           Pay scheme         Other           Pay scheme         Other           Pay scheme         Achtract of employment         Change           Change         Schange         Change           Pay scheme         Achtract of employment         Change           Information         Training document         Change           Information         Training document         NHS Pensions           Jonato dome terms to this contract. They will not be added to the to         Change           Jonatowic         Image         Image           Varianterno         Image         Image           Pay scheme terminic         Image         Image           Image         Image         Image </td <td>Windling pattern will-time       Change         Number of partial will       Change         Namber of agreement       Ottober 2022       Change         You of agreement       A contract of employment       Change         Spopring       Persion information       Change         NHS Pensions       NHS Pensions       Change         Spopring       Pension information       Change         NHS Pensions       Change       NHS Pensions         Spopring       Pension information       Change         NHS Pensions       Change       NHS Pensions         Spopring       Pension information       Change         NHS Pensions       Change       NHS Pensions         Spopring       Pension information       Change         Spopring       Pension information       Change         Subscription       NHS Pensions       Change         Must can draw core terms to this contract. They will not be added to the designer to the application       Change         Subscription       Pension       Pension         Must can date contract (PDF, 4 NS)       Pension       Pension         Subscription       Pension       Pension       Pension         Subscription       Pension       Pension</td> <td></td> <td>Town</td> <td></td> <td></td> <td></td>                                                                                                    | Windling pattern will-time       Change         Number of partial will       Change         Namber of agreement       Ottober 2022       Change         You of agreement       A contract of employment       Change         Spopring       Persion information       Change         NHS Pensions       NHS Pensions       Change         Spopring       Pension information       Change         NHS Pensions       Change       NHS Pensions         Spopring       Pension information       Change         NHS Pensions       Change       NHS Pensions         Spopring       Pension information       Change         NHS Pensions       Change       NHS Pensions         Spopring       Pension information       Change         Spopring       Pension information       Change         Subscription       NHS Pensions       Change         Must can draw core terms to this contract. They will not be added to the designer to the application       Change         Subscription       Pension       Pension         Must can date contract (PDF, 4 NS)       Pension       Pension         Subscription       Pension       Pension       Pension         Subscription       Pension       Pension                                                                                                    |                                                                   | Town                                                                                                    |               |                              |               |
| Number of hours or<br>sessions a week       37.5 hours a week       Change         Pay scheme       Other         Pay       £20000 a year       Change         Start date       10 October 2022       Change         Type of agreement       A contract of employment       Change         Supporting<br>information       Pension information<br>Training document<br>NHS Pensions       Change         Additional terms of employment       Stange       Number of this contract. They will not be added to the original template.                                                                                                    |                                                                                                    | Year, many partners       Takenative       Takenative       Takenative         New partners       S 5 hours a week       Change         Pay scheme       Other         Pay scheme       Other         Pay scheme       Other         Pay scheme       Other         Pay scheme       Other         Pay scheme       Other         Pay scheme       Other         Pay scheme       Other         Start date       10 October 2022         Change       Change         Supporting       Pension information         Training document       Change         MtS Pensions       Change         Additional terms of employment       Change         Additional terms of this contract. They will not be added to the         Signal template       Other         Additional template       Other         Additional template       Other         Start addition       Other         Out addition       Other         Pay with sensitive of the details are correct, send this contract of a sployment of the contract (PDF, 41K9) (Other         Other       Other         Start additione       Other         Detailed       Other         D                                                                                                    | Working pattern                                                   | Eulltime                                                                                                    | Change        |                              |               |
| sessions a week       Names         Pay scheme       Other         Pay       £20000 a year       Change         Start date       10 October 2022       Change         Type of agreement       A contract of employment       Change         Contract template       Full       Change         Supporting<br>information       Pension information<br>Training document<br>NHS Pensions       Change         Additional terms of employment       Yen will not be added to the original template.                                                                                                    | sessions a week         Pay scheme       Other         Pay       220000 a year       Change         Start date       10 October 2022       Change         Start date       10 October 2022       Change         Contract template       Full       Change         Supporting       Pension information       Change         Supporting       Pension information       Change         With Pensions       Change       Change         Data and more terms to this contract. They will not be added to the original template.       Millionaute         Mutantel       Supporting       Supporting         With Pensions       Change       Supporting         Data and more terms to this contract. They will not be added to the original template.       Supporting         Mutantel       Supporting       Supporting         With Pensions       Supporting       Supporting         Data and more terms to this contract. They will not be added to the original template.       Supporting         Mutantel       Supporting       Supporting         With Pensions       Supporting       Supporting         Supporting       Supporting       Supporting         Supporting       Supporting       Supporting         Support                                                                                                    | sessions a week       Pay scheme       Other         Pay scheme       Other         Pay £20000 a year       Change         Start date       10 October 2022       Change         Contract template       Full       Change         Supporting       Pension information       Change         Supporting       Pension information       Change         MHS Pensions       Change       Change         Additional terms of employment       Change         MHS Pensions       Change         Add more terms to this contract. They will not be added to the original template.         Add morter         Vacan add more terms to this contract. They will not be added to the original template.         Vacan add more terms to this contract. They will not be added to the original template.         Vacan add more terms to this contract. They will not be added to the original template.         Vacan add more terms to the contract (PDF, 4 KB) or download the contract (PDF, 4 KB) or download the contract (PDF, 4 KB) or d                                                                                                    | Number of hours or                                                | 37.5 hours a week                                                                                                    | Change        | 1                            |               |
| Pay scheme       Other         Pay       £20000 a year       Change         Start date       10 October 2022       Change         Type of agreement       A contract of employment       Change         Contract template       Full       Change         Supporting<br>information       Pension information<br>Training document<br>NHS Pensions       Change         Additional terms of employment       You can add more terms to this contract. They will not be added to the original template.                                                                                                    | Pay scheme       Other         Pay       £20000 a year       Change         Start date       10 October 2022       Change         Start date       10 October 2022       Change         Type of agreement       A contract of employment       Change         Supporting       Pension information       Change         Supporting       Pension information       Change         NHS Pensions       Change       Change         Additional terms of employment       Change       Change         Additional terms of employment       Change       Change         Marce and more terms to this contract. They will not be added to the riginal template.       Change       Change         Add another       Change       Change       Change         Marce and more terms to this contract. They will not be added to the riginal template.       Change       Change         Add another       Change       Change       Change       Change         Marce and contract (PDF, 4.50)       Change       Change       Change       Change         Struct and the contract (PDF, 4.50)       Change       Change       Change       Change       Change       Change       Change       Change       Change       Change       Change       Change                                                                                                    | Pay scheme       Other         Pay       £20000 a year       Change         Start date       10 October 2022       Change         Contract template       Full       Change         Contract template       Full       Change         Supporting       Pension information       Change         Training document       His Pensions       Change         Additional terms of employment       Change       Change         Add more terms to this contract. They will not be added to the original template.       Contract template         Add morter       Change       Contract template         Manother       Contract template       Contract         Out can add more terms to this contract. They will not be added to the original template.       Contract         Manother       Contract template       Contract         Manother       Contract template       Contract         Out can also:       Contract (PDF, 4 KB) or Contract (PDF, 4 KB) or Contra                                                                                                    | sessions a week                                                   | and the second of the second second | 200095        |                              |               |
| Pay       £20000 a year       Change         Start date       10 October 2022       Change         Type of agreement       A contract of employment       Change         Contract template       Full       Change         Supporting<br>information       Pension information<br>Training document<br>NHS Pensions       Change         Additional terms of employment       You can add more terms to this contract. They will not be added to the original template.                                                                                                    | Pay       £20000 a year       Change         Start date       10 October 2022       Change         Type of agreement       A contract of employment       Change         Supporting       Pension information       Change         Supporting       Pension information       Change         Supporting       Pension information       Change         NHS Pensions       Change         Additional terms of employment       Change         NHS Pensions       Change         Additional terms of employment       Change         Marcolar terms to this contract. They will not be added to the original template.       Change         Add another       Supporting       Supporting         Vac an add more terms to this contract. They will not be added to the original template.       Supporting         Add another       Supporting       Supporting         Vac an addition       Supporting       Supporting         Invite template       Supporting       Supporting         Supporting       Supporting       Supporting         Invite template       Supporting       Supporting         Supporting       Supporting       Supporting         Supporting       Supporting       Supporting         Supporting                                                                                                    | Pay       £20000 a year       Change         Start date       10 October 2022       Change         Typ of agreement       A contract of employment       Change         Contract template       Full       Change         Supporting       Pension information       Change         Supporting       Pension information       Change         NHS Pensions       Change         Motional terms of employment       Change         Nu can add more terms to this contract. They will not be added to the original template.       Contract         Mot another       Contract         Vou can add       Contract (PDF, 4 KB) or (PDF, 4 KB) or (PDF,                                                                                                    | Pay scheme                                                        | Other                                                                                                    |               |                              |               |
| Start date       10 October 2022       Change         Type of agreement       A contract of employment       Change         Contract template       Full       Change         Supporting<br>information       Pension information<br>Training document<br>NHS Pensions       Change         Additional terms of employment       You can add more terms to this contract. They will not be added to the original template.                                                                                                    | Start date 10 October 2022 Change   Type of agreement A contract of employment Change   Supporting Pension information Change   information Training document NHS Pensions   Additional terms of employment NHS Pensions Additional terms of employment Change Additional terms of this contract. They will not be added to the original template. Add another Add another Start date Out on a start field that the details are correct, send this contract of employment to the applicant. You can also: Preview the contract (PDF, 4 KB) or download the contract (PDF, 4 KB) or download the contract (PDF, 4 KB)                                                                                                    | Start date       10 October 2022       Change         Type of agreement       A contract of employment       Change         Contract template       Full       Change         Supporting       Pension information       Change         Information       Training document       NHS Pensions         Additional terms of employment       NHS Pensions       Change         Add mother       To can add more terms to this contract. They will not be added to the original template.       Change         Add another       Material       Start date       Contract (PDF, 4 KB) or (PDF, 4 KB) or (PD                                                                                                    | Pay                                                               | £20000 a year                                                                                                    | <u>Change</u> |                              |               |
| Type of agreement       A contract of employment       Change         Contract template       Full       Change         Supporting<br>information       Pension information       Change         Training document<br>NHS Pensions       Training document         Additional terms of employment       You can add more terms to this contract. They will not be added to the original template.                                                                                                    | Type of agreement A contract of employment Change   Contract template Full Change   Supporting Pension information Change   Training document NHS Pensions   Additional terms of employment NHS Pensions Additional terms of employment Change Additional terms of this contract. They will not be added to the original template. Add another Contract template Contract template <td>Type of agreement       A contract of employment       Change         Contract template       Full       Change         Supporting       Pension information       Change         Information       Training document       NHS Pensions         Additional terms of employment       NHS Pensions       Change         Additional terms of employment       NHS Pensions       Change         Add mother       Main terms of this contract. They will not be added to the original template.         Add another       Main terms of the contract       New you're satisfied that the details are correct, send this contract of employment to the applicant.         You can also:       Traview the contract (PDF, 4 KB) or download the contract (PDF, 4 KB) or download the contract (PDF, 4 KB).       Image download the contract (PDF, 4 KB).         Stend now       Image download the contract (PDF, 4 KB) or download the contract (PDF, 4 KB) or download the contract (PDF, 4 KB).       Image download the contract (PDF, 4 KB).         Stend now       Image download the contract (PDF, 4 KB) or download the contract (PDF, 4 KB).       Image download the contract (PDF, 4 KB).         Stend now       Image download the contract (PDF, 4 KB) or download the contract (PDF, 4 KB).       Image download the contract (PDF, 4 KB).         Stend now       Image download the contract (PDF, 4 KB).       Image download the contract (PDF, 4 KB).         Stend now       I</td> <td>Start date</td> <td>10 October 2022</td> <td><u>Change</u></td> <td></td> <td></td> | Type of agreement       A contract of employment       Change         Contract template       Full       Change         Supporting       Pension information       Change         Information       Training document       NHS Pensions         Additional terms of employment       NHS Pensions       Change         Additional terms of employment       NHS Pensions       Change         Add mother       Main terms of this contract. They will not be added to the original template.         Add another       Main terms of the contract       New you're satisfied that the details are correct, send this contract of employment to the applicant.         You can also:       Traview the contract (PDF, 4 KB) or download the contract (PDF, 4 KB) or download the contract (PDF, 4 KB).       Image download the contract (PDF, 4 KB).         Stend now       Image download the contract (PDF, 4 KB) or download the contract (PDF, 4 KB) or download the contract (PDF, 4 KB).       Image download the contract (PDF, 4 KB).         Stend now       Image download the contract (PDF, 4 KB) or download the contract (PDF, 4 KB).       Image download the contract (PDF, 4 KB).         Stend now       Image download the contract (PDF, 4 KB) or download the contract (PDF, 4 KB).       Image download the contract (PDF, 4 KB).         Stend now       Image download the contract (PDF, 4 KB).       Image download the contract (PDF, 4 KB).         Stend now       I                                                                                                    | Start date                                                        | 10 October 2022                                                                                                    | <u>Change</u> |                              |               |
| Contract template       Full       Change         Supporting<br>information       Pension information<br>Training document<br>NHS Pensions       Change         Additional terms of employment       NHS Pension information       Change         You can add more terms to this contract. They will not be added to the original template.       Change                                                                                                    | Contract template       Full       Change         Supporting       Pension information       Change         information       Training document       NHS Pensions         JHS Pensions       Change         Additional terms of employment       NHS Pensions         Change       NHS Pensions         Additional terms of employment       Change         Card another       NHS Pensions         Add another       NHS Pensions         Add another       NHS Pensions         Vac can add more terms to this contract. They will not be added to the original template.       NHS Pensions         Add another       Nu can also:       Nu can also:         Preview the contract (PDF, 4 KB) or download the contract (PDF, 4 KB) or download the contract (PDF, 4                                                                                                    | Contract template       Full       Change         Supporting       Pension information       Change         Information       Training document       Hermitian         NHS Pensions       Additional terms of employment         Additional terms of employment       To can add more terms to this contract. They will not be added to the original template.         Image:       Add another         Send the contract       Men splication         Via can also:       State the details are correct, send this contract of employment to the applicant.         Via can also:       State contract (PDF, 4 KB) or additional the contract (PDF, 4 KB) or additional the contract (PDF, 4 KB) or additional the contract (PDF, 4 KB) or additional the contract (PDF, 4 KB) or additional the contract (PDF, 4 KB) or additional the contract (PDF, 4 KB) or additional the contract (PDF, 4 KB) or additional the contract (PDF, 4 KB) or additional the contract (PDF, 4 KB) or additional the contract (PDF, 4 KB) or additional the contract (PDF, 4 KB) or additional the contract (PDF, 4 KB) or additional terminet of the contract (PDF, 4 KB) or additional terminet of the contract (PDF, 4 KB) or additional terminet or additional terminet of the contract (PDF, 4 KB) or additional terminet of the contract (PDF, 4 KB) or additional terminet or additional terminet or additerminet or additional terminet or additional terminet                                                                                                    | Type of agreement                                                 | A contract of employment                                                                                                    | <u>Change</u> |                              |               |
| Supporting<br>information       Pension information<br>Training document<br>NHS Pensions       Change         Additional terms of employment                                                                                                    | Supporting information Change   Training document   NHS Pensions    Change   Additional terms of employment   Concentration   Audianother   Change   Add another   Change   Add another   Change   Add another   Change   Audianother   Change   Add another   Change   Audianother   Change   Add another   Change   Add another   Change   Audianother   Change   Audianother   Change   Add another   Change   Add another   Change   Audianother   Change   Add another   Change   Add another   Change   Add another   Change   Add another   Change   Add another   Change   Add another   Change   Add another   Change   Add another   Change   Add another   Change Contract (PDF, 4 KB) or (Contract (PDF, 4 KB) or (Contract (PDF, 4                                                                                                    | Supporting<br>information       Pension information<br>Training document<br>NHS Pensions       Change         Additional terms of employment       NHS Pensions         Additional terms of employment       To can add more terms to this contract. They will not be added to the original template.         Image: Contract Contract Contract They will not be added to the original template.       The contract Contract Contract Contract Contract of employment to the applicant.         Image: Contract Contract (PDF, 4 KB) or other contract (PDF, 4 KB) or other contract (PDF, 4 KB) or other                                                                                                    | Contract template                                                 | Full                                                                                                    | <u>Change</u> |                              |               |
| Training document         NHS Pensions         Additional terms of employment         You can add more terms to this contract. They will not be added to the original template.                                                                                                    | Training document         NHS Pensions    Additional terms of employment          You can add more terms to this contract. They will not be added to the original template.          Add another         Add another         Send the contract         When you're satisfied that the details are correct, send this contract of employment to the applicant.         You can also:         preview the contract (PDF, 4 KB) or download the contract (PDF, 4 KB) or download the contract (P                                                                                                    | Training document         NHS Pensions         Additional terms of employment         You can add more terms to this contract. They will not be added to the original template.         Add another         Send the contract         When you're satisfied that the details are correct, send this contract of employment to the applicant.         You can also:         preview the contract (PDF, 4 KB) or dominant to the contract (PDF, 4 KB) or dominant to the contract (PDF, 4 KB).         Send now         Save and come back later                                                                                                    | Supporting                                                        | Pension information                                                                                                    | <u>Change</u> |                              |               |
| Additional terms of employment<br>You can add more terms to this contract. They will not be added to the<br>original template.                                                                                                    | Additional terms of employment<br>You can add more terms to this contract. They will not be added to the<br>original template.<br>Add another<br>Add another<br>Send the contract<br>You can also:<br>preview the contract (PDF, 4 KB) o<br>download the contract (PDF, 4 KB) o<br>Send now<br>Save and come back later<br>Privacy policy Terms and conditions Accessibility Statement Cockies tels and outdance                                                                                                    | Additional terms of employment<br>You can add more terms to this contract. They will not be added to the<br>original template.<br>Add another<br>Send the contract<br>When you're satisfied that the details are correct, send this contract of<br>employment to the applicant.<br>You can also:<br>preview the contract (PDF, 4 KB) o<br>download the contract (PDF, 4 KB) o<br>Sord now<br>Save and come back later<br>Privacy policy Terms and conditions Accessibility Statement Cooks Metha and auddance                                                                                                    | information                                                       | Training document                                                                                                    |               |                              |               |
|                                                                                                    | Accuration         Send the contract         When you're satisfied that the details are correct, send this contract of employment to the applicant.         You can also:         preview the contract (PDF, 4 KB) of download the contract (PDF, 4 KB) of download the contract (PDF, 4 KB                                                                                                    | Add another         Send the contract         When you're satisfied that the details are correct, send this contract of employment to the applicant.         You can also:         preview the contract (PDF, 4 KB) of download the contract (PDF, 4 KB).         Send now         Send now         Save and come back later                                                                                                    | Additional terms of<br>You can add more ter<br>original template. | f employment<br>ms to this contract. They will not be added to                                                                                                    | the           |                              |               |
|                                                                                                    | When you're satisfied that the details are correct, send this contract of employment to the applicant.         You can also:         preview the contract (PDF, 4 KB) or download the contract (PDF, 4 KB).         Send now         Save and come back later         Privacy policy       Terms and conditions         Accessibility Statement       Cookies         Help and quidance                                                                                                    | When you're satisfied that the details are correct, send this contract of employment to the applicant.         You can also:         preview the contract (PDF, 4 KB) or download the contract (PDF, 4 KB).         Send now         Save and come back later                                                                                                    | Send the contrac                                                  | t                                                                                                    |               |                              |               |
| Send the contract                                                                                                    | You can also:<br>preview the contract (PDF, 4 KB) or 3<br>download the contract (PDF, 4 KB). 4<br>Send now<br>Save and come back later<br>Privacy policy Terms and conditions Accessibility Statement Cookies Help and guidance                                                                                                    | You can also:       preview the contract (PDF, 4 KB) or 3         grewiew the contract (PDF, 4 KB).       4         Send now       4         Save and come back later       5         Privacy policy       Terms and conditions       Accessibility Statement       Cookies       Heip and guidance         © Crown copyright                                                                                                    | When you're satisfied<br>employment to the a                      | that the details are correct, send this contrac oplicant.                                                                                                    | t of          |                              |               |
| Send the contract<br>When you're satisfied that the details are correct, send this contract of<br>employment to the applicant.                                                                                                    | Send now Save and come back later Privacy policy Terms and conditions Accessibility Statement Cookies Help and guidance                                                                                                    | Save and come back later           Privacy policy         Terms and conditions         Accessibility Statement         Cookies         Help and guidance   © Crown copyright                                                                                                    | You can also:<br>preview the contr<br>download the cor            | act (PDF, 4 KB) or 3<br>tract (PDF, 4 KB).                                                                                                    |               |                              |               |
| Send the contract<br>When you're satisfied that the details are correct, send this contract of<br>employment to the applicant.<br>You can also:<br>preview the contract (PDF. 4 KB) or<br>slownload the contract (PDF. 4 KB).                                                                                                    | Save and come back later           Privacy policy         Terms and conditions         Accessibility Statement         Cookies         Help and guidance                                                                                                    | Save and come back later           Save and come back later           Privacy policy           Terms and conditions           Accessibility Statement           Cookies           Help and guidance           © Crown copyright                                                                                                    | Send now                                                          |                                                                                                    |               |                              |               |
| Send the contract<br>When you're satisfied that the details are correct, send this contract of<br>employment to the applicant.<br>You can also:<br>preview the contract (PDF. 4 KB) or<br>download the contract (PDF. 4 KB).<br>4<br>Send now                                                                                                    | Privacy policy Terms and conditions Accessibility Statement Cookies Help and guidance                                                                                                    | Privacy, policy Terms and conditions Accessibility Statement Cookies Help and guidance<br>© Crown copyright                                                                                                    | Save and come back I                                              | ater                                                                                                    |               |                              |               |
| Send the contract<br>When you're satisfied that the details are correct, send this contract of<br>employment to the applicant.<br>You can also:<br>preview the contract (PDF, 4 KB) or<br>download the contract (PDF, 4 KB) or<br>Send now<br>Save and come back later                                                                                                    |                                                                                                    | © Crown copyright                                                                                                    | Privacy policy Terms a                                            | nd conditions Accessibility Statement Cookies                                                                                                    | Help and      | <u>1 guidance</u>            |               |

**Tip:** The offer letter document is previewed and downloaded in a portable document format (PDF).

## **Contract sent**

This page shows confirmation you've sent the contract.

**Important:** The applicant will be able to view and accept the contract in their NHS Jobs account. They might contact you if they need more information or to ask questions. The NHS Jobs service will let you know when they accept the contract.

To go back to your dashboard, complete the following step:

1. Select the 'Go back to your dashboard' button.

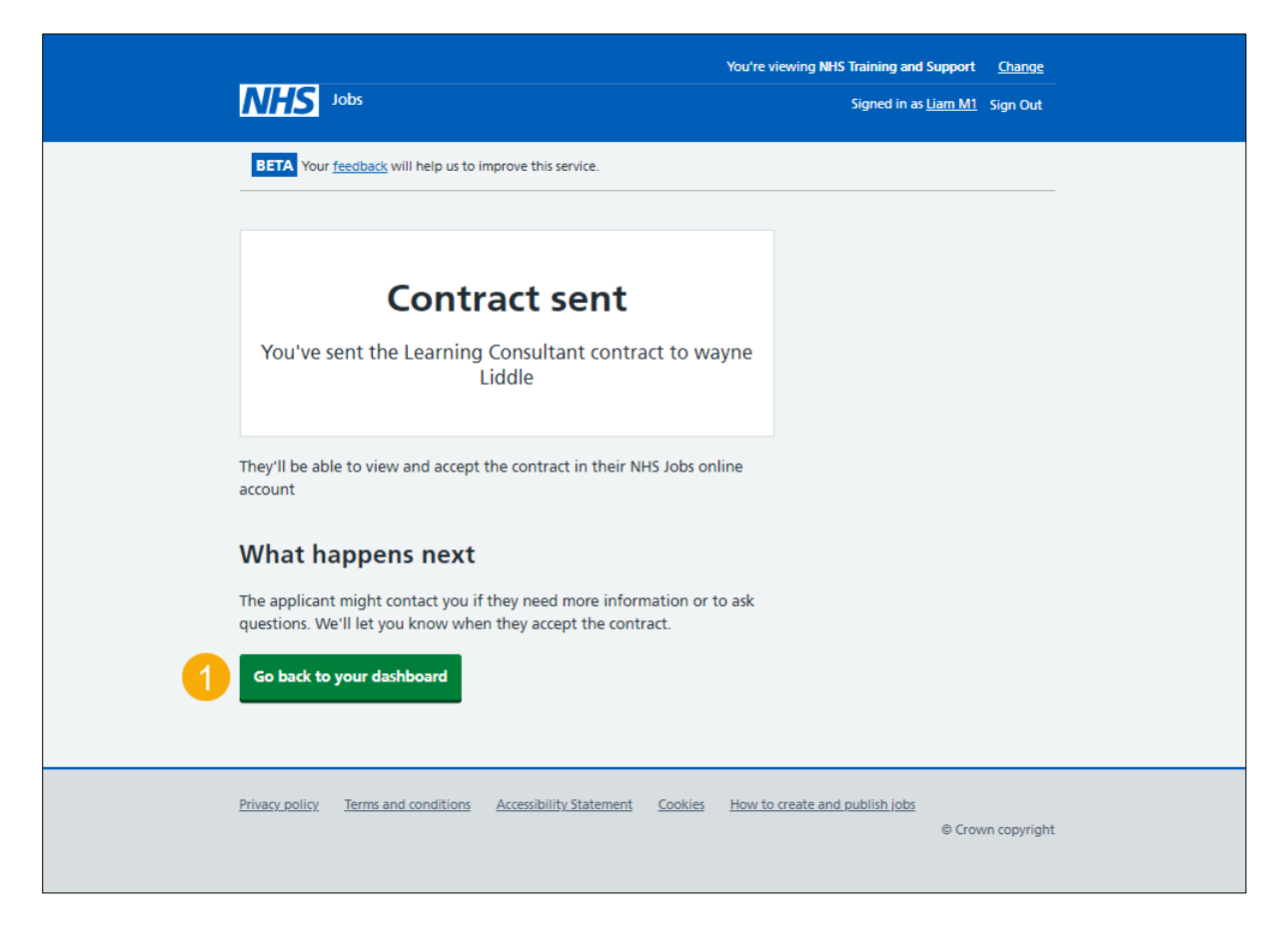

**Tip:** To find out how to manage contract responses, go to the '**How to manage a contract** in **NHS Jobs**' user guide or video from the '**Issue and manage a contract**' section of the '<u>Help and support for employers</u>' webpage.

For users of NHS Jobs and ESR integration, go to the 'Check the start date in ESR' page.

You've sent the contract online and reached the end of this user guide.

#### Manually create and send the contract

This page shows confirmation you've manually created and sent the contract offline.

**Important:** You'll only see this page if you're manually creating and sending the contract outside of the NHS Jobs online service. You'll need to accept or reject on behalf of the applicant when you get their reply.

To go back to your dashboard, complete the following step:

1. Select the 'Go back to your dashboard' button.

|                                                                                  | You're viewing NHS Training and Support <u>Change</u> |
|----------------------------------------------------------------------------------|-------------------------------------------------------|
| NHS Jobs                                                                         | Signed in as <u>Liam M1</u> Sign Out                  |
| BETA Your <u>feedback</u> will help us to improve this service.                  |                                                       |
|                                                                                  |                                                       |
| Manually send the HR<br>Administrator contract to<br>Liam MA                     | D                                                     |
| You've chosen to create and send the contract outsid<br>NHS Jobs online service  | le the                                                |
| What happens next                                                                |                                                       |
| You'll need to accept or reject on behalf of the applicant when you their reply. | get                                                   |
| Go back to your dashboard                                                        |                                                       |
| Privacy policy Terms and conditions Accessibility Statement Cookies              | How to create and publish jobs<br>© Crown copyright   |

You've manually created and sent the contract and reached the end of this user guide.

## Check the start date in ESR

This page gives you instructions for how to check the start date in ESR.

**Important:** This information is found in the applicant record within the '**Enter Recruitment Person Information**' section of ESR and can be checked with the correct ESR roles and permissions.

**1.** The applicant's start date is shown.

| 🛓 Oracle Applicati | ions - TPLY - ESR              | Release V52.1.0.0C | + LOC V2.14                       |                         |                 |            |                               |
|--------------------|--------------------------------|--------------------|-----------------------------------|-------------------------|-----------------|------------|-------------------------------|
| Eile Edit View Fo  | der <u>T</u> ools <u>W</u> ind | low <u>H</u> elp   |                                   |                         |                 |            |                               |
| 🎑 💊 🛇 I 🍣 😓        | 🕹 🇳 🖗 i 🔀 🕼                    | 0000000            | ) 🖉 🎋 i 🛐 🛍 🗮 🔍 🔍 ?               |                         |                 | _          |                               |
| Enter Recruitmer   | nt Personal Inforn             | nation             |                                   |                         | _ C             | 1 ×        |                               |
| Name               |                                |                    | Gender Male                       | Action                  | ~               |            |                               |
| Last               | Jenkins01                      |                    | Pers                              | on Type for Action      |                 |            |                               |
| First              | David                          |                    | Application(Jenkins01, Mr. David) |                         |                 |            |                               |
| Title              | Mr.                            |                    | Received                          | lerminated              | Projected Hire  | Curre      | ent Employer                  |
| Prefix             |                                |                    | Date 01-JAN-2019                  |                         | 02-FEB-2019     |            |                               |
| Suffix             |                                |                    | Assignment                        | [                       |                 |            |                               |
| Middle             |                                |                    | Recruitment Activity              | 504-Matron01            |                 | Vacancy    | 504-Matron01                  |
|                    |                                |                    | Organization                      | 504 Ward 9              |                 | Group      | Default Home                  |
| Deveenel           | Evenleymeent                   | Office Details     | Job                               | Nursing and Midwifery F | Registered      | Position   | 79761 Matron Band 8a - Ward 9 |
| Personal           | Employment                     | Office Details     | Grade                             | NHS XR08 Review Body    | y Band 8        | Location   | 504 TEST LOCATION             |
| Bi                 | rth Date 01-JA                 | N-1970             | Status                            | Offer Accepted          |                 | Reason     | [ []]                         |
| Town               | of Birth                       |                    | Recruiter Application Source      | Supervisor Probation    | & Notice Period | Standard C | anditions Miscellaneous       |
| Region             | of Birth                       |                    | Application Source                | Supervisor Probation    | a Notice Felloa | Stanuaru O |                               |
| Country            | of Birth                       |                    |                                   |                         |                 |            |                               |
|                    |                                |                    | Name Anton25 Ms C                 | Bloria                  | Number          | 20006894   |                               |
| Effective Da       | ates                           |                    |                                   |                         |                 |            |                               |
| From 01            | -JAN-2019                      | То                 |                                   |                         |                 |            |                               |
|                    |                                |                    |                                   |                         |                 |            | ]                             |
| Effective Dates    |                                |                    |                                   |                         |                 |            |                               |
| Addre              | 55                             | Application        |                                   | From 01-JAN-2019        | То              |            |                               |
| *                  |                                |                    |                                   |                         |                 |            |                               |
|                    |                                |                    |                                   |                         |                 |            |                               |
|                    |                                |                    | Interview Er                      | d Application           | tra Information | Diary      | Reminder                      |

Tip: For more information about ESR, go to the 'ESR User Manual'.

You've issued a contract, checked the start date in ESR and reached the end of this user guide.